#### Arduino tanfolyam kezdőknek és haladóknak

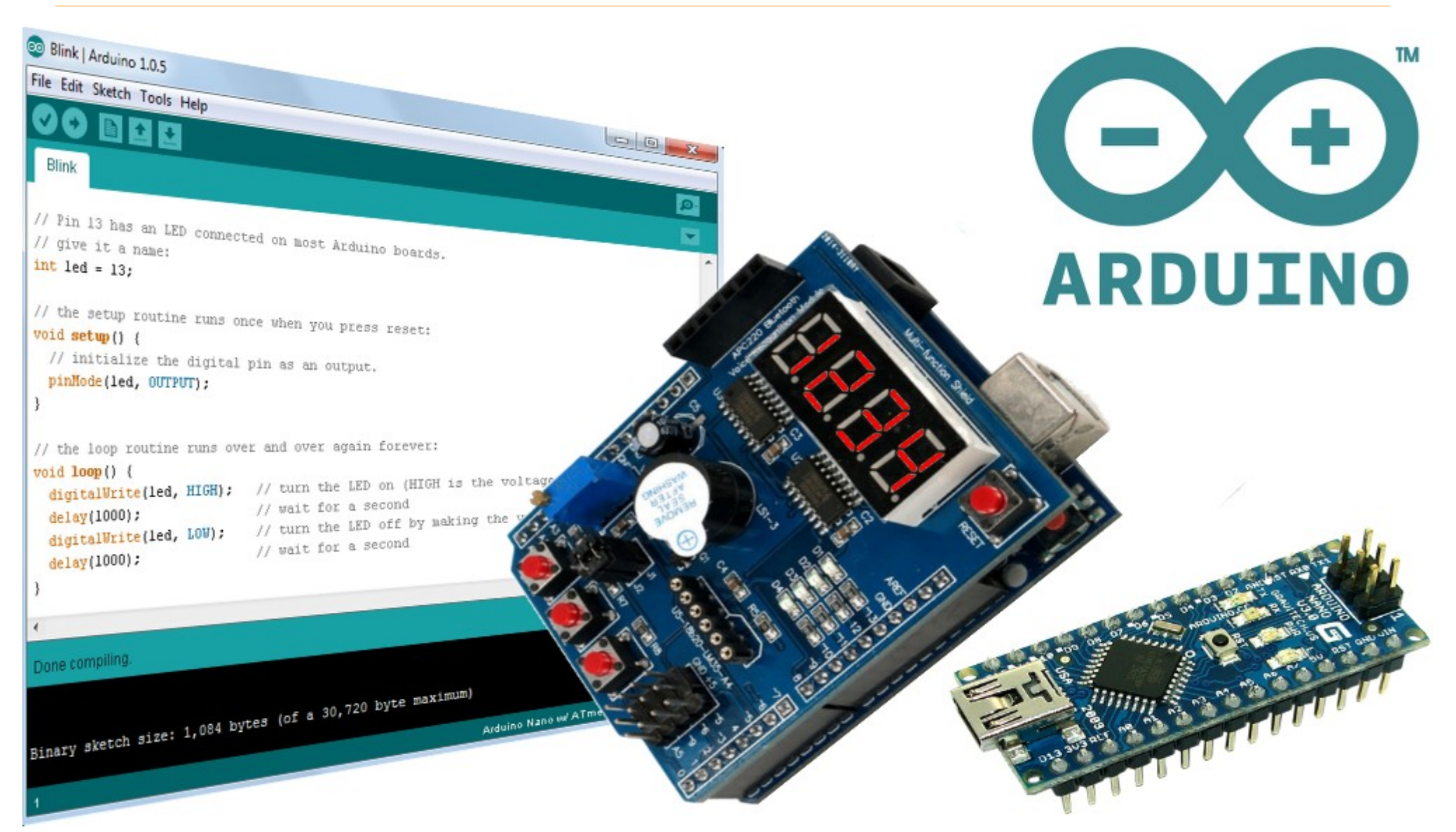

#### 14. ESP8266 webkliens alkalmazások – 2. rész

Hobbielektronika csoport 2020/2021

1

#### Felhasznált és ajánlott irodalom

- W3Schools.com: <u>HTTP Request Methods</u>
- TutorialsPoint: <u>HTTP requests</u>
- HiveMQ: <u>MQTT Essentials</u>
- ESP8266 Community: <u>ESP8266 Arduino Core's documentation</u>
- Rui & Sara Santos: <u>Random Nerd Tutorials ESP8266 projects</u>
- Manoj R. Thakur: <u>NodeMCU ESP8266 Communication Methods and Protocols</u>
- Benoit Blanchon: <u>Mastering ArduinoJson 6</u>

#### A csatlakozások titkos adatai

Az ESP8266 kliensként történő csatlakozásokhoz a személyes adatokat kiszerveztük egy secrets.h nevű fejléc állományba, amelyet a Vázlatfüzet (Sketchbook) mappa libraries/secrets almappájában helyeztünk el

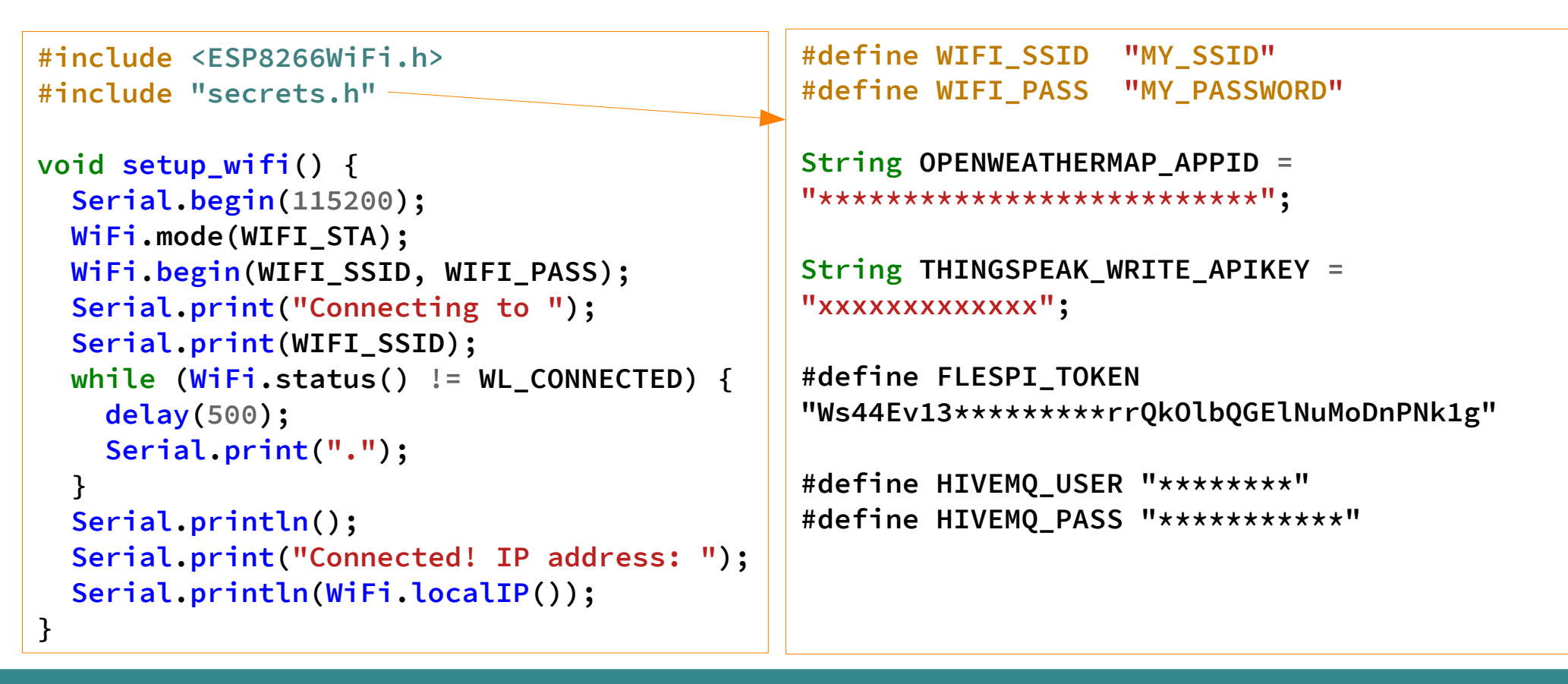

### HTTP kérések (HTTP requests)

- Egy HTTP kliens kéréseket küld a szervernek, ezek formátuma:
  - A kérés sora CRLF-fel zárva
  - Opcionális fejléc sorok, CRLF-fel zárva
  - Egy üres sor, amely a fejléc végét jelzi
  - Opcionális üzenet törzs
- A kérés sorának formátuma:

Method szóköz Request-URI szóköz HTTP-Version CRLF

(URI – Uniform Resource Identifier )

Method:

GET, HEAD, POST, PUT, DELETE, CONNECT, OPTIONS, TRACE

- GET információ lekérése az adott szerver adotterőforrásából
- POST adatokat küldünk a szervernek (pl. űrlapok kitöltésekor)

4

#### **GET vs. POST**

- A GET kérés is küldhet adatot (ezt a Request-URI-ban csatolva kell megadni) ami vagy a lekérés pontosításához ad kiegészítő információt, vagy – az eredeti koncepciótól eltérve – a szervernek küld elraktározandó adatot (lásd a ThingSpeak mintapéldát az előző előadásban!)
- A GET kérésre egy példa:
   GET test/demo\_form.php?name1=value1&name2=value2 HTTP/1.1
- A POST kérés az üzenet törzsében küldi az adatokat és többnyire adatküldésre használjuk (pl. űrlapok kitöltésénél), de a GET-hez hasonló lekérésre is használhatjuk
- A POST kérésre egy példa: POST test/demo\_form.php HTTP/1.1 Host: w3schools.com Content-Type: application/x-www-form-urlencoded Content-Length: length

name1=value1&name2=value2

#### **GET vs. POST**

|                             | GET                                                                                                    | POST                                                                                                    |
|-----------------------------|----------------------------------------------------------------------------------------------------|----------------------------------------------------------------------------------------------------|
| BACK button/Reload          | Harmless                                                                                                    | Data will be re-submitted (the browser should alert the user that the data are about to be re-submitted)       |
| Bookmarked                  | Can be bookmarked                                                                                                    | Cannot be bookmarked                                                                                           |
| Cached                      | Can be cached                                                                                                    | Not cached                                                                                                    |
| Encoding type               | application/x-www-form-urlencoded                                                                                                    | application/x-www-form-urlencoded or<br>multipart/form-data. Use multipart encoding for<br>binary data         |
| History                     | Parameters remain in browser history                                                                                                    | Parameters are not saved in browser history                                                                    |
| Restrictions on data length | Yes, when sending data, the GET method adds<br>the data to the URL; and the length of a URL is<br>limited (maximum URL length is 2048<br>characters)   | No restrictions                                                                                                |
| Restrictions on data type   | Only ASCII characters allowed                                                                                                    | No restrictions. Binary data is also allowed                                                                   |
| Security                    | GET is less secure compared to POST because<br>data sent is part of the URL<br>Never use GET when sending passwords or<br>other sensitive information! | POST is a little safer than GET because the parameters are not stored in browser history or in web server logs |
| Visibility                  | Data is visible to everyone in the URL                                                                                                    | Data is not displayed in the URL                                                                               |

Hobbielektronika csoport 2020/2021

6

## Thingspeak – IoT felhő

- Mi az IoT? Internet of Things, azaz a dolgok Internetje. Különféle szenzorok, adatgyűjtő eszközök küldhetnek adatokat privát csatornákba, melyeket a szerver tárol és megjelenít.
- Az adatok publikus vagy egyéni beállításban megtekinthetők, lekérdezhetők és akár MatLab-bal vagy számolótáblával elemezhetők, feldolgozhatók

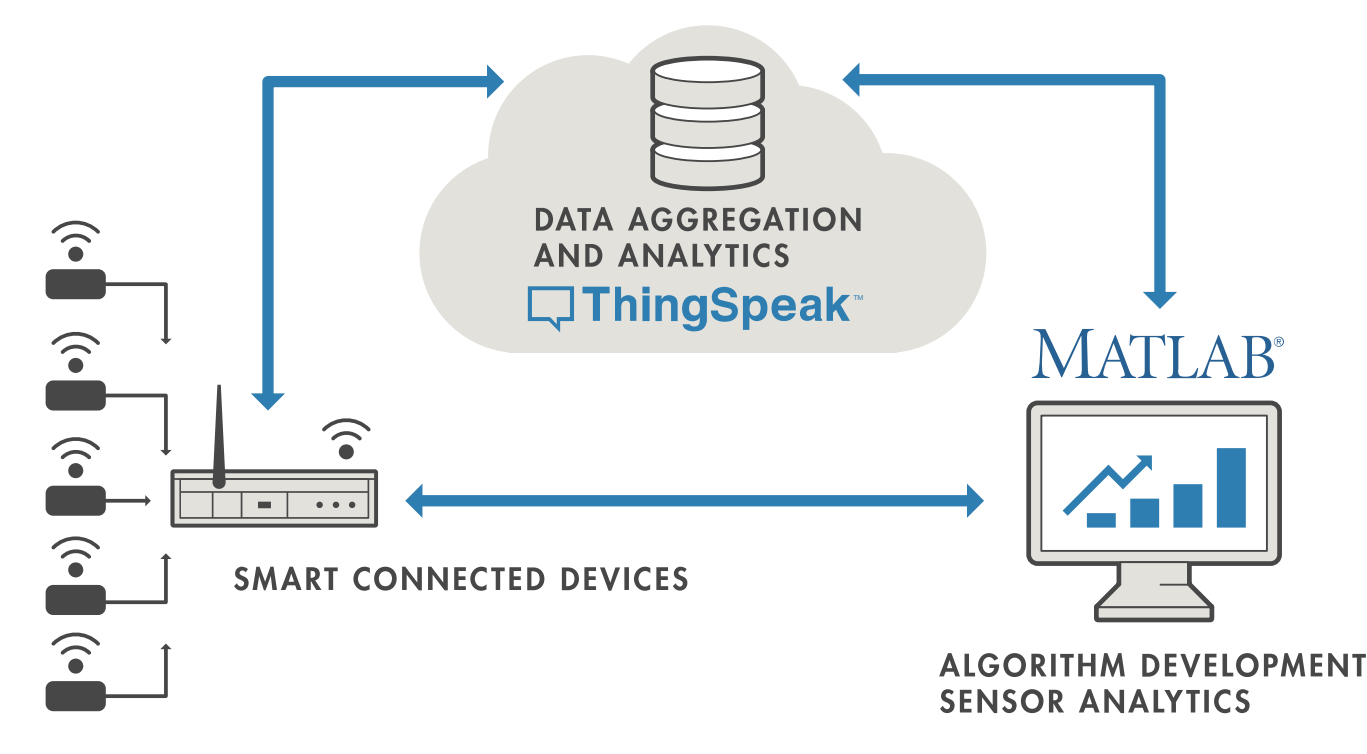

## Adatküldés HTTP GET protokollal

- Ha regisztráltunk, akkor létrehozhatunk csatornákat, amelyeknek egyedi azonosítója van. Például: thingspeak.com/channels/34244
- Csatornánként 1 8 mezőt definiálhatunk (pl. egy DHT22 szenzor esetén lehet field1 = hőmérséklet, field2 = páratartalom)
- Regisztráláskor kapunk egy vagy több API kulcsot. Adatot csak ennek birtokában tudunk beküldeni (xxxxxx helyére az írás API kulcs kell!)
   GET https://api.thingspeak.com/update?api key=xxxxx&field1=adat1&filed2=adat2

### Adatküldés HTTP POST protokollal

#### Részletek egy képzeletbeli programból

```
#include <ESP8266WiFi.h>
#include <ESP8266HTTPClient.h>
#include "secrets.h"
                               // jelszavak, kulcsok
String body = "field1=25.7&field2=32.1";
int body len = body.length();
HTTPClient client;
client.connect(",api.thingspeak.com",80);
client.println("POST /update HTTP/1.1");
client.println("Host: api.thingspeak.com");
client.println("X-THINGSPEAKAPIKEY: **********);
client.println("Content-Type: application/x-www-form-urlencoded");
client.print("Content-Length: "); client.println(body len);
client.println("Connection: close");
client.println();
client.println(body);
client.println();
//Wait for Server Response
                                                - Egyszerűbb megoldás nincs?
while (client.available() == 0);
                                                 - De igen! Használjuk inkább a
while (client.available()) {
  char c = client.read();
                                                 HTTPClient.POST() metódust!
  Serial.write(c);
}
client.end();
```

#### Hobbielektronika csoport 2019/2020

### ESP8266\_ThingSpeak\_POST.ino

Írjuk át az előző előadásban bemutatott ThingSpeak mintaprogramját POST metódusra!

```
#include <ESP8266WiFi.h>
#include <ESP8266HTTPClient.h>
#include "DHT.h"
                              // Adafruit DHT library
                              // Wifi jelszó, ThingSpeak Write API key
#include "secrets.h"
#define DHTPIN
                              // GPI014 (D5) pin a DHT szenzorhoz
                        14
DHT dht(DHTPIN, DHT22);
float t = 0.0;
                              // Hőmérséklet
                              // Páratartalom
float h = 0.0;
const char* serverName = "http://api.thingspeak.com/update";
unsigned long lastTime;
unsigned long timerDelay = 20000;
String apiKey = String("api_key=") + THINGSPEAK_WRITE_APIKEY;
void setup() {
  Serial.begin(115200); // Soros port inicialálás
  dht.begin();
                            // DHT szenzor indítása
  setup wifi();
                              // Kapcsolódás a WiFi hálózatra
  lastTime = millis();
}
```

### ESP8266\_ThingSpeak\_POST.ino

```
void loop() {
  if (millis() > lastTime) {
                                               // Ha letelt az idő ...
    float tnew = dht.readTemperature();
                                               // Hőmérséklet kiolvasása
    if (!isnan(tnew)) t = tnew;
    float hnew = dht.readHumidity();
                                               // Páratartalom kiolvasása
    if (!isnan(hnew)) h = hnew;
    String p1 = String("&field1=") + String(t, 1);
    String p2 = String("&field2=") + String(h, 1);
    Serial.println(p1 + p2);
    if (WiFi.status() == WL CONNECTED) {
                                               // Ha a WiFi hálózat elérhető
      HTTPClient http;
                                               // Webkliens példányosítása
                                               // Szerver név megadása
      http.begin(serverName);
      http.addHeader("Content-Type", "application/x-www-form-urlencoded");
      String httpRequestData = apiKey + p1 + p2;// HTTP request adatai
      int httpResponseCode = http.POST(httpRequestData); // adatok kiküldése
      Serial.print("HTTP Response code: "); // Válaszkód kiírása
      Serial.println(httpResponseCode);
                                               // Sikeres küldés esetén 200-as kód
                                                // Erőforrások felszabadítása
      http.end();
    }
    else {
      Serial.println("WiFi Disconnected");
    lastTime += timerDelay;
                                               // A következő eseményidő előjegyzése
  }
}
```

#### MQTT – MQ Telemetry Transport protokoll

- Eredetileg az IBM szakemberei dolgozták ki ezt a protokollt telemetriai adatok továbbítására, amit 2010-ben nyilvánossá tettek
- OASIS Organization for the Advancement of Structured Information Standards – egy globális nonprofit konzorcium, amely oroszlánrészt vállalt az MQTT protokoll szabványosításában és továbbfejlesztésében

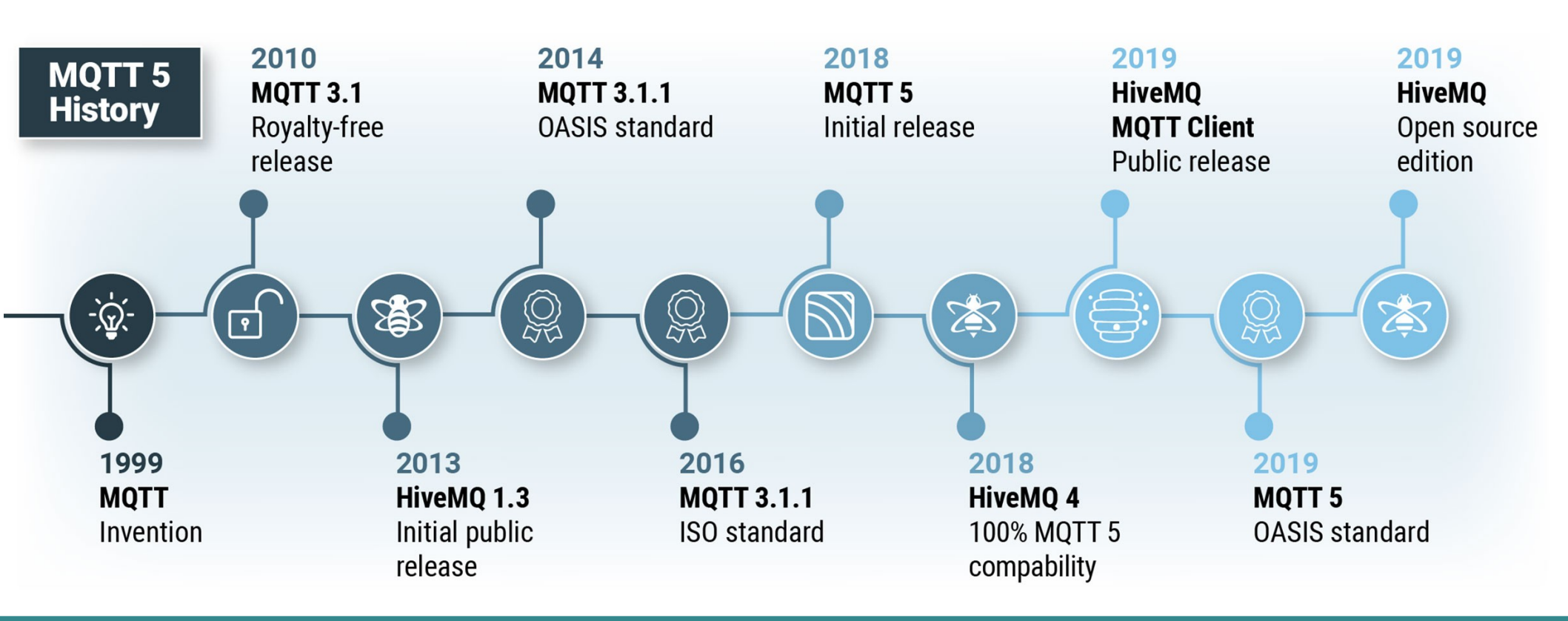

Hobbielektronika csoport 2019/2020

## **MQTT** alapok

- A publish/subscribe séma a hagyományos kliens/szerver sémától eltérően elkülöníti az adatküldő klienst (publisher) azoktól a kliensektől amelyek fogadják az üzeneteket (subscribers).
- A küldő és fogadó kliensek sohasem kerülnek közvetlen kapcsolatba.
   A kapcsolatot egy harmadik komponens, az ún. bróker kezeli
- Az MQTT kommunikáció TCP/IP alapú

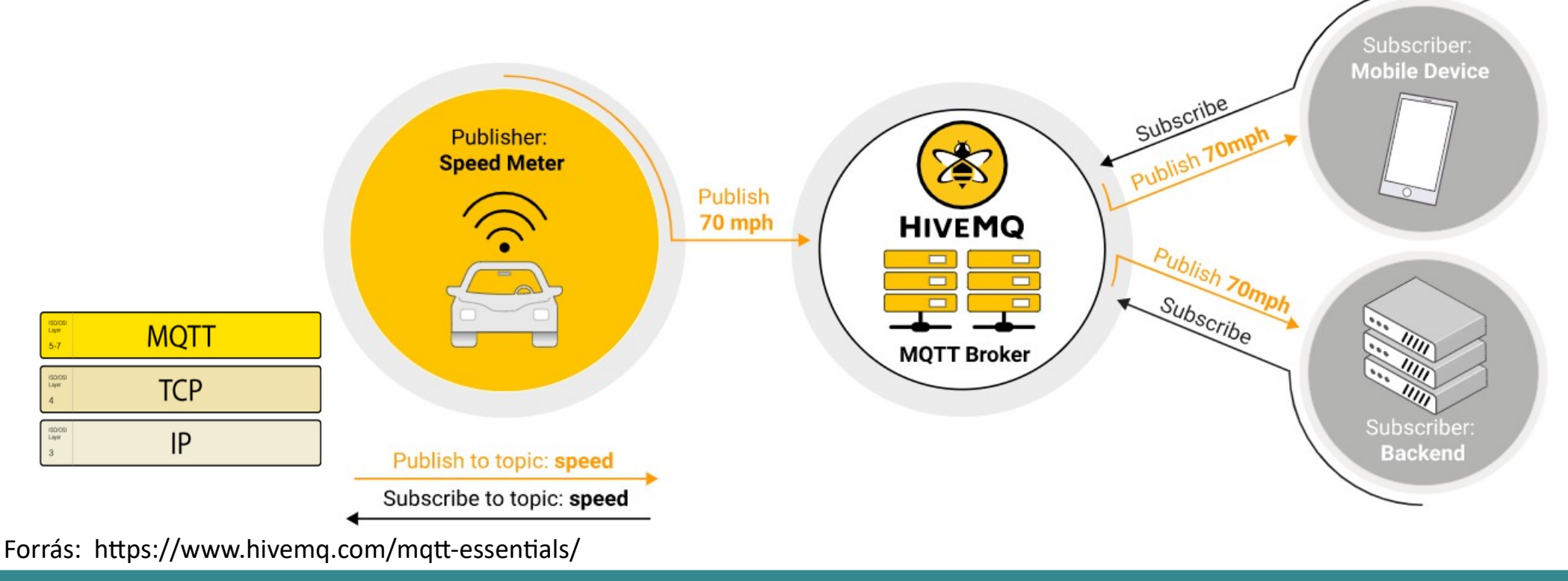

Hobbielektronika csoport 2019/2020

## MQTT kliens – bróker/szerver kapcsolat

- A kliens, amely adatot küld és/vagy fogad, lehet PC, mobiltelefon vagy egy IOT eszköz (mikrovezérlő)
- A bróker (szerver) dolga:
  - az összes beérkező üzenet fogadása és szűrése
  - eldönti, hogy ki iratkozott fel az adott témakörű üzenetek fogadására
  - az üzenetek továbbítása az adott témakörre feliratkozott klienseknek
  - a bróker tárolja az állandó kapcsolatú (persistent sessions) klienseknek a kapcsolati adatait és a feliratkozások és az elmulasztott üzenetek adatait is
- A kliens CONNECT üzenetet küld, a bróker CONNACK üzenettel és egy STATUS kóddal válaszol

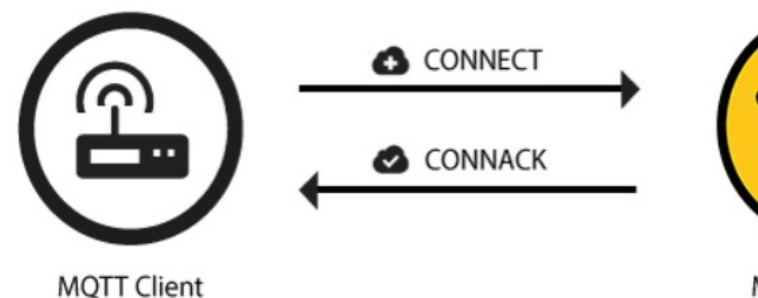

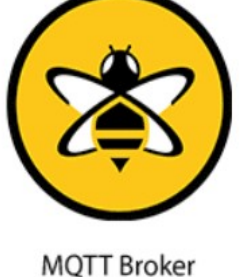

14

Forrás: https://www.hivemq.com/mqtt-essentials/

Hobbielektronika csoport 2019/2020

Connection refused, not authorized Debreceni Megtestesülés Plébánia

| Return C | Jode | Return Code Response                              |
|----------|------|---------------------------------------------------|
| 0        |      | Connection accepted                               |
| 1        |      | Connection refused, unacceptable protocol version |
| 2        |      | Connection refused, identifier rejected           |
| 3        |      | Connection refused, server unavailable            |
| 4        |      | Connection refused, bad user name or password     |
| 5        |      | Connection refused, not authorized                |

## **MQTT Publish - adatküldés**

- Sikeres kapcsolódás után a kliens adatokat küldhet (publish) a brókernek
- Minden üzenetnek tartalmaznia kell egy témakör (topic) megnevezését, amely alapján a bróker szétküldi az adatot mindazon klienseknek, amelyek feliratkoztak (subscribe) az adott témakörre
- topicName egyszerű karakterfüzér, amely `/` jellel tagolva hierarchikusan strukturálható, például: home/kitchen/temperature, vagy home/room/temperature
- payload a témakörhöz tartozó adat, ami lehet szöveges vagy numerikus is
- qos quality of services
   0 legfeljebb egyszer
  - 1 legalább egyszer
  - 2 pontosan egyszer

Forrás: https://www.hivemq.com/mqtt-essentials/

Hobbielektronika csoport 2019/2020

| MQTT-Packet:<br>PUBLISH       | 6                  |
|-------------------------------|--------------------|
| contains:                     | Example            |
| packetId (always 0 for qos 0) | 4314               |
| topicName                     | "topic/1"          |
| qos                           | 1                  |
| retainFlag                    | false              |
| payload                       | "temperature:32.5" |
| dupFlag                       | false              |

### **MQTT Subscribe - feliratkozás**

A kliens feliratkozhat (subscribe) témakörök adainak fogadására
 Minden üzenetnek tartalmaznia kell egy, vagy több témakör (topic) megnevezését, amelyekre feliratkozunk

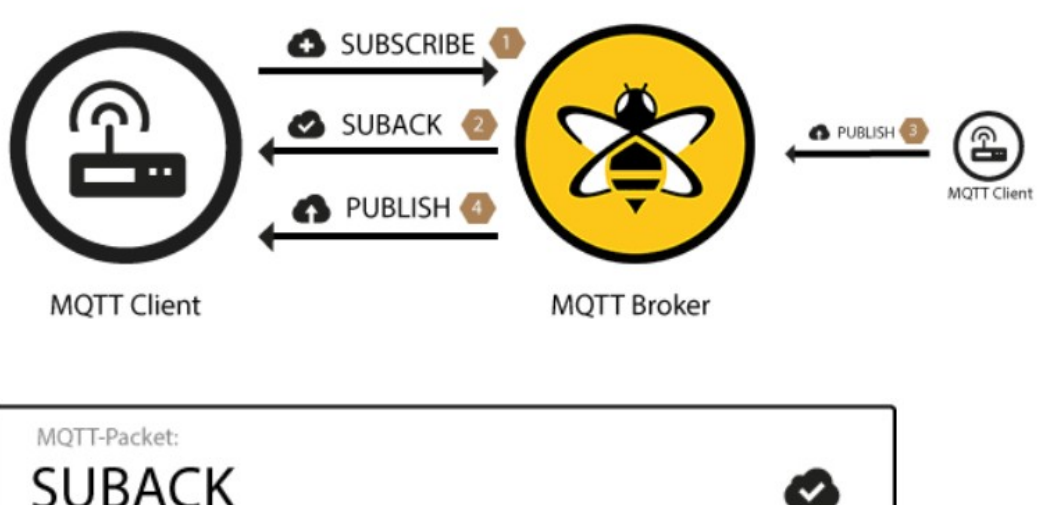

| MQTT-Packet:<br>SUBSCRIBE                                                       | ٥                                                   |
|---------------------------------------------------------------------------------|-----------------------------------------------------|
| <pre>contains: packetId qos1 } (list of topic + qos) topic1 qos2 topic2 }</pre> | Example<br>4312<br>1<br>"topic/1"<br>0<br>"topic/2" |

|                       | Return Code | Return Code Response    |
|-----------------------|-------------|-------------------------|
| SUBACK<br>válaszkódok | 0           | Success - Maximum QoS 0 |
|                       | 1           | Success - Maximum QoS 1 |
|                       | 2           | Success - Maximum QoS 2 |
|                       | 128         | Failure                 |

Forrás: https://www.hivemq.com/mqtt-essentials/

(one returnCode for each topic from SUBSCRIBE,

in the same order )

contains:

packetId

returnCode 1

returnCode 2

16

Example

4313

2

0

. . .

#### MQTT témakörök

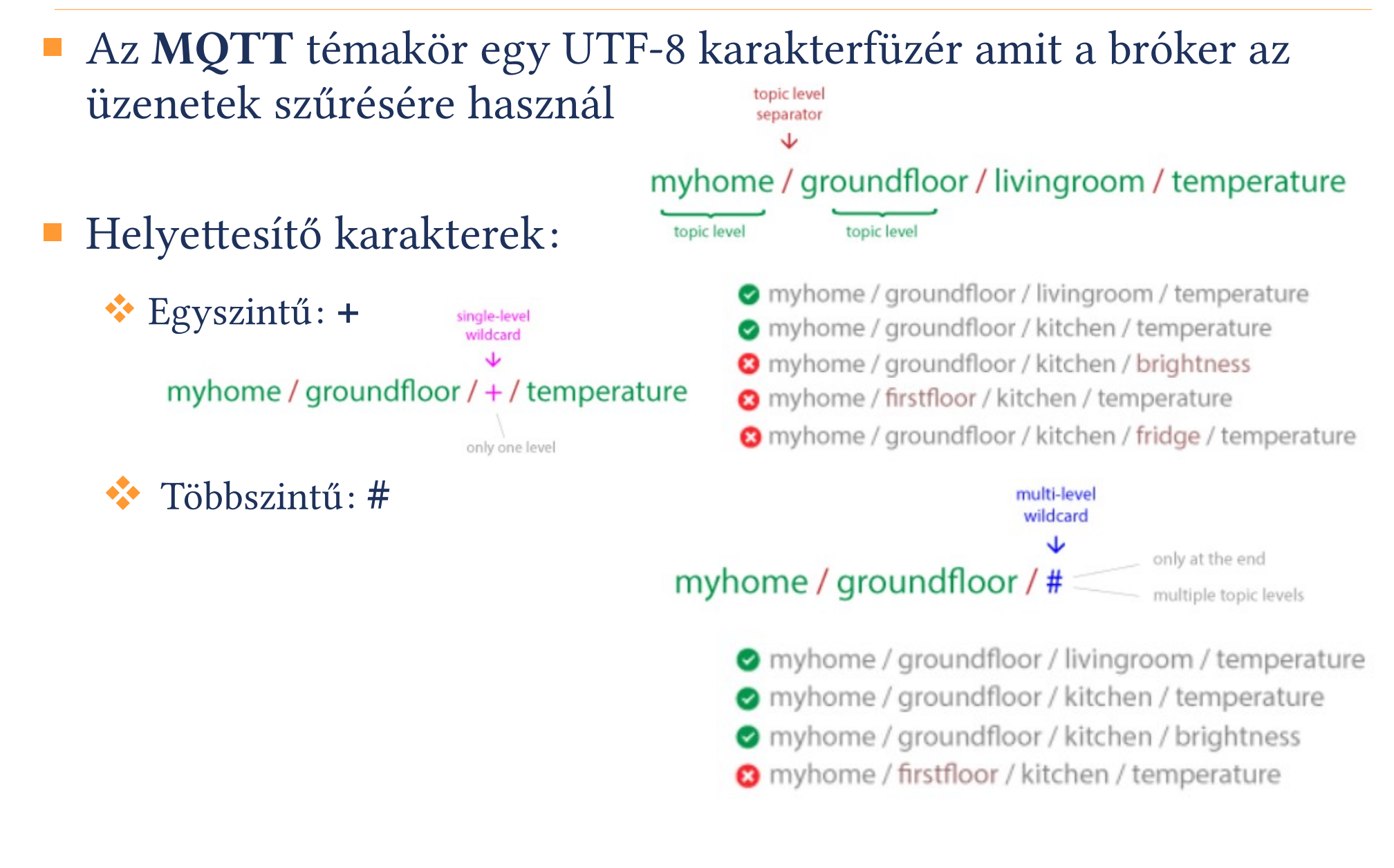

## PubSubClient programkönyvtár

- PubSubClient kliens programkönyvtár MQTT kommunikációra
- PubSubClient (server, port, [callback], client, [stream]) constructor server pl. mqtt.flespi.io vagy más bróker, port általában 1883 client egy WiFiClient objektum

Megjegyzés: server és port a setServer() függvénnyel is megadhatók!

- connect (clientID, [username, password], [willTopic, willQoS, willRetain, willMessage], [cleanSession]) kapcsolódása bróker szerverhez clientID egy egyedi azonosító
- setCallback (callback) visszahívási függvény regisztrálása void callback(const char[] topic, byte\* payload, unsigned int length);
- **publish**(*topic*, *payload*, [*length*], [*retained*]) adatküldés a brókernek *topic* – az adott témakör, *payload* – a témakörben küldött új adat
- subscribe (topic, [qos]) feliratkozás a megadott témakörre topic – az adott témakör, qos – csak 0 vagy 1 lehet (Qos2 nem támogatott)

loop() – rendszeresen meg kell hívni a beérkező üzenetek fogadásához

PubSubClient API dokumentáció: <u>https://pubsubclient.knolleary.net/api</u>

#### ESP8266\_mqtt.ino

- Ez a program a PubSubClient programkönyvtár mintapéldája, apró módosításokkal
- A bróker: mqtt.flespi.io (Gmail accounttal be lehet lépni) az API tokent a secrets.h állományban FLESPI\_TOKEN néven definiáljuk
- Publish: 2 s-onként küldönk az outTopic témakörbe egy "hello world #n" üzenetet
- Subscribe: feliratkozunk az *inTopic* témakörre és a *callback* nevű visszahívási függvényben várjuk az üzeneteket
- Ha a beérkező üzenet első karaktere '1', akkor felkapcsoljuk, ha pedig '0', akkor lekapcsoljuk a beépített LED-et (GPIO2)
- A loop() ciklusban ellenőrizzük, hogy a kliens kapcsolódik-e a brókerhez. Ha nem, akkor újra kapcsolódunk a reconnect() függvényben kiadott connect() fv. hívással

#### ESP8266\_mqtt.ino

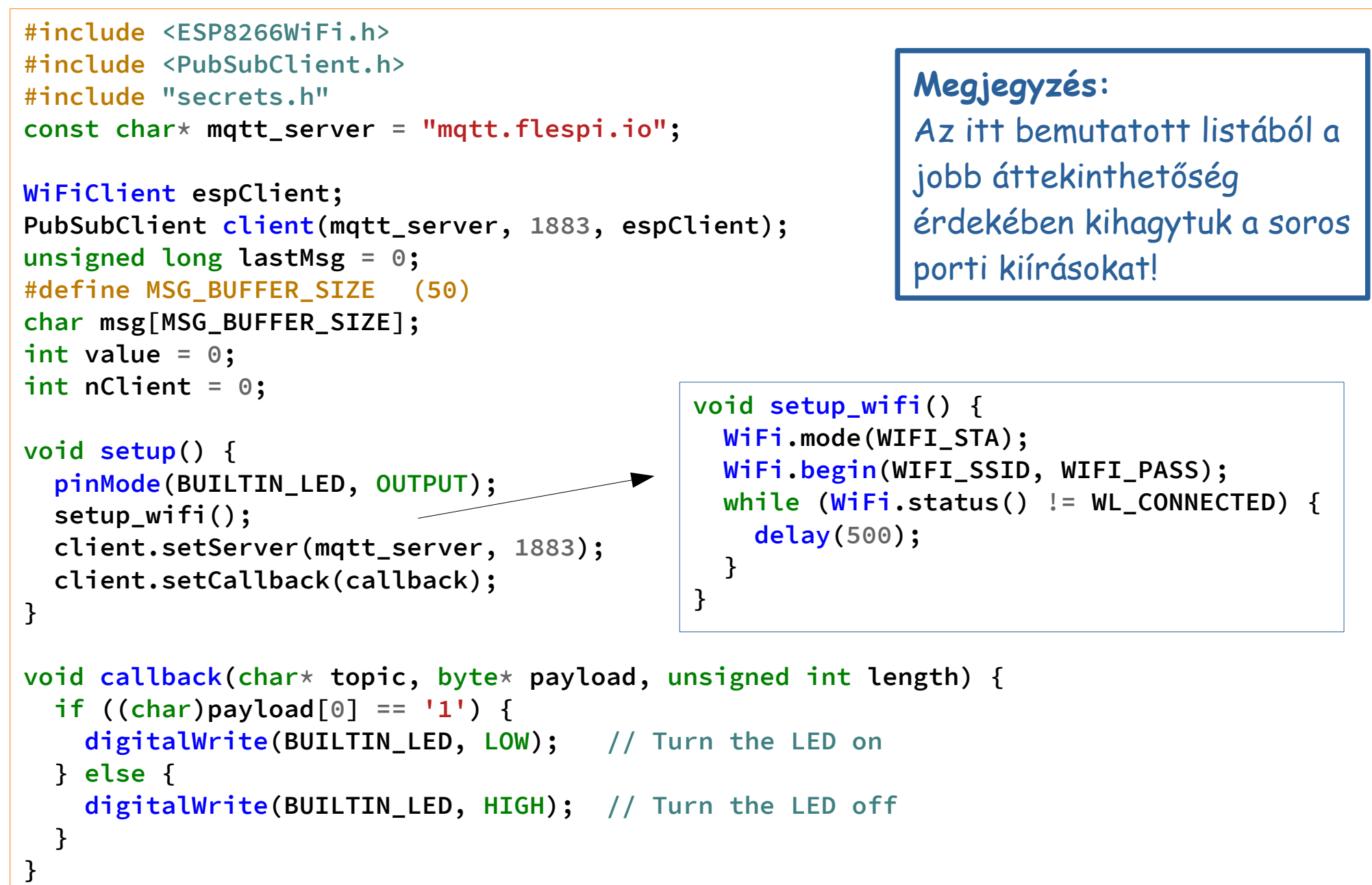

#### ESP8266\_mqtt.ino

```
void reconnect() {
  while (!client.connected()) {
                                // Loop until we're reconnected
   String clientId = "ESP8266Client-";
   nClient++;
   clientId += String(nClient, HEX); // Create a client ID
    if (client.connect(clientId.c_str(),FLESPI_TOKEN, "" )) { // Attempt to connect
      client.publish("outTopic", "hello world"); // Once connected, publish...
      client.subscribe("inTopic");
                                         // ... and resubscribe
    } else {
       delay(5000);
                                         // Wait 5 seconds before retrying
   }
  }
}
void loop() {
  if (!client.connected()) reconnect();
  client.loop();
  unsigned long now = millis();
  if (now - lastMsg > 2000) {
   lastMsg = now;
   ++value;
   snprintf (msg, MSG_BUFFER_SIZE, "hello world #%ld", value);
   client.publish("outTopic", msg);
  }
}
```

#### ESP8266\_mqtt.ino: futási eredmény

- A program működését a soros porti terminál ablakon kívül különféle online, vagy offline (Windows, Android) MQTT kliens segítségével is nyomon követhetjük, mint pl.
   *COM10 terminál ablak* ..WiFi connected IP. address: 192,168,1,106
- Flespi.io MQTT BOARD (online)
- MQTT Explorer (Windows)
- MQTT Dash (Android)

![](_page_21_Picture_5.jpeg)

IP address: 192.168.1.106 Attempting MQTT connection...connected Publish message: hello world #1 Publish message: hello world #2 Publish message: hello world #3 Publish message: hello world #4 Publish message: hello world #5 Publish message: hello world #6 Publish message: hello world #7 Publish message: hello world #8 Publish message: hello world #9 Attempting MQTT connection...connected Publish message: hello world #10 Publish message: hello world #11 Publish message: hello world #12 Message arrived [inTopic] 1 Publish message: hello world #13 Publish message: hello world #14 Publish message: hello world #15 Message arrived [inTopic] 0

#### Hobbielektronika csoport 2019/2020

### ESP8266\_mqtt.ino: futási eredmény

- A flespi.io honlapon bejelentkezve az MQTT Board komponens segítségével egyszerűen kipróbálhatjuk az eszközünket
- A + gombra kattintva adhatunk hozzá Publish, ill. Subscribe klienst

| ^                                                                                                    | ♠ MQTT BOARD X                                                      |         | l                    |                  |
|----------------------------------------------------------------------------------------------------|---------------------------------------------------------------------|---------|----------------------|------------------|
| mqtt-board-panel-23603a56 nille applied applied applie |                                                                     |         |                      | \$ + ≡           |
| Publisher <b>&gt; :</b>                                                                                                    | outTopic                                                            | ९ ∎ ▶ । | Panes                |                  |
|                                                                                                    | outTopic<br>qos: 0, dup: -, retain: -, 13/04/2021 19:26:51          | 1       | Logs                 |                  |
| Message                                                                                                    | hello world #411                                                    | Ē       | Publisher<br>inTopic | $\triangleright$ |
| 1                                                                                                    | {"userProperties":{"timestamp":"1618334811.367066","cid":"894061"}} |         | 1<br>Subscriber      |                  |
| Options ^                                                                                                    | <b>outTopic</b><br>qos: 0, dup: -, retain: -, 13/04/2021 19:26:53   | 1       | outTopic             |                  |
| QoS 0 1 2                                                                                                    | hello world #412                                                    | Ō       |                      |                  |
|                                                                                                    | {"userProperties":{"timestamp":"1618334813.367456","cid":"894061"}} |         |                      |                  |
| Retain                                                                                                    | <b>outTopic</b><br>qos: 0, dup: -, retain: -, 13/04/2021 19:26:55   | 1       |                      |                  |
| Duplicate flag                                                                                                    | hello world #413                                                    | Ō       |                      |                  |
| Properties 🗸                                                                                                    | {"userProperties":{"timestamp":"1618334815.368423","cid":"894061"}} |         |                      |                  |
|                                                                                                    | <b>outTopic</b><br>qos: 0, dup: -, retain: -, 13/04/2021 19:26:57   | 1       |                      |                  |
|                                                                                                    | hello world #414                                                    | Ē       |                      |                  |
|                                                                                                    | {"userProperties":{"timestamp":"1618334817.370259","cid":"894061"}} |         |                      |                  |
|                                                                                                    | •                                                                   |         | REMOV                | E ALL            |

Hobbielektronika csoport 2019/2020

23

#### HiveMQ nyilvános MQTT bróker és kliens

- Regisztrálni a <u>https://www.hivemq.com/mqtt-cloud-broker/</u> címen lehet, az itt megadott **belépési név** és **jelszó** kell majd a csatlakozáshoz
- Nyilvános MQTT bróker: broker.hivemq.com, port: 1883
- Online MQTT kliens: http://www.hivemq.com/demos/websocket-client/

|                          |          |      |                     |              | Wel       | osockets Client | Showca    |
|--------------------------|----------|------|---------------------|--------------|-----------|-----------------|-----------|
| Connection               |          |      |                     | •            |           |                 | $\approx$ |
| Host                     |          | Port | ClientID            |              |           |                 |           |
| broker.mqttdashboard.com |          | 8000 | clientId-4tqmLKtbZV |              |           | Connect         |           |
| Username                 | Password |      | Keep Aliv           | 'e           | Clean Ses | sion            |           |
|                          |          |      | 60                  |              | ×         |                 |           |
| _ast-Will Topic          |          |      |                     | Last-Will Qo | oS        | Last-Will Retai | n         |
|                          |          |      |                     | 0            | -         |                 |           |
| Last-Will Messsage       |          |      |                     |              |           |                 |           |
|                          |          |      |                     |              |           |                 |           |
|                          |          |      |                     |              |           |                 | _//       |
|                          |          |      |                     |              |           |                 |           |
| Publish                  |          |      | $\approx$           | Subs         | scriptio  | ons             | $\approx$ |
| lessages                 |          |      | $\approx$           |              |           |                 |           |
| neoougeo                 |          |      | $\checkmark$        |              |           |                 |           |

#### Hobbielektronika csoport 2019/2020

24

- Az előző programot módosítottuk az alábbiakkal:
- A bróker neve: broker.hivemq.com a belépéshez szükséges
   HIVEMQ\_USER és HIVEMQ\_PASS a secrets.h állományban definiált
- A publikáláshoz választott témakör neve: cspista/home/temp
- A feliratkozásra használt témakör neve: cspista/home/led
- A csatlakozáshoz használt clientID tetszőleges, de egyedi név kell, hogy legyen, itt most egy E-mail cím: hobbi@cspista.hu
- A program a cspista/home/temp témakörbe most csak egy fix szöveget publikál (25.7 °C), amit később majd valódi mérési adattal helyettesítünk
- A témakörre cspista/home/led feliratkozva, a beérkező üzenetek első karakterét figyeljük, s ugyanúgy vezéreljük a LED-et, mint az előző programban az inTopic üzenetekkel

```
#include <ESP8266WiFi.h>
#include <PubSubClient.h>
#include "secrets.h"
WiFiClient espClient;
PubSubClient client(espClient);
const char* mqtt_server = "broker.hivemq.com";
unsigned long lastMsg = 0;
#define MSG_BUFFER_SIZE (50)
char msg[MSG_BUFFER_SIZE];
int value = 0;
int nClient = 0;
void setup_wifi() {
 WiFi.mode(WIFI_STA);
 WiFi.begin(WIFI_SSID, WIFI_PASS);
 while (WiFi.status() != WL_CONNECTED) {
    delay(500);
  }
}
void callback(char* topic, byte* payload, unsigned int length) {
  if ((char)payload[0] == '1') {
    digitalWrite(BUILTIN_LED, LOW); // Turn the LED on
  } else {
    digitalWrite(BUILTIN_LED, HIGH); // Turn the LED off by making the voltage HIGH
  }
}
```

```
void reconnect() {
 while (!client.connected()) {
                                                    // Loop until we're reconnected
    char clientId[] = "hobbi@cspista.hu";
    if (client.connect(clientId, HIVEMQ_USER, HIVEMQ_PASS )) { // Attempt to connect
      client.publish("cspista/home/temp", "25 °C"); // Once connected, publish...
     client.subscribe("cspista/home/led"); // ... and resubscribe
                                                    // Wait 5 seconds before retrying
    } else delay(5000);
  }
}
void setup() {
  pinMode(BUILTIN_LED, OUTPUT); // Initialize the BUILTIN_LED pin as an output
  setup_wifi();
  client.setServer(mqtt_server, 1883);
  client.setCallback(callback);
}
void loop() {
  if (!client.connected()) reconnect();
  client.loop(); 
                                            Rendszeresen meg kell hívni!
 unsigned long now = millis();
  if (now - lastMsg > 5000) {
    lastMsg = now;
    snprintf (msg, MSG_BUFFER_SIZE, "25.7 °C");
    client.publish("cspista/home/temp", msg);
}
```

### Próba a HiveMQ MQTT Broker-rel

- A kipróbáláshoz kapcsolódjunk a HiveMQ nyilvános webklienssel a <u>http://www.hivemq.com/demos/websocket-client/</u> címre látogatva!
- A képen látható hostnév vagy a broker.hivemq.com egyaránt jó, a port a webes hozzáférés miatt itt 8000, a clientID tetszőleges
- A belépési név és jelszó beírása után a **Connect** gombbal kapcsolódjunk!

| Connection                       |              |                         | •      | disconnecte   | d                |  |
|----------------------------------|--------------|-------------------------|--------|---------------|------------------|--|
| Host<br>broker.mqttdashboard.com | Port<br>8000 | ClientID<br>cspista-001 |        |               | Connect          |  |
| Username<br>icserny              | Password     | Keep<br>60              | Alive  | Clean Se<br>× | ession           |  |
| Last-Will Topic                  |              |                         | Last-W | ill QoS       | Last-Will Retain |  |
| Last-Will Messsage               |              |                         |        |               |                  |  |

Hobbielektronika csoport 2019/2020

### Próba a HiveMQ MQTT Broker-rel

![](_page_28_Picture_1.jpeg)

Hobbielektronika csoport 2019/2020

#### Hőmérséklet és páratartalom mérés DHT22 szenzorral

#### Az Am2302 (DHT22) szenzor jellemzői:

- Hőmérséklet és rel. páratartalom mérésére
- ✤ Felbontás: 0.1 °C, illetve 0.1 %
- 1-wire, nem szabványos protokol
- Mintavételezési gyakoriság: 2 s
- Tápfeszültség: 3,3 6 V
- Programkönyvtár: <u>Adafruit\_DHT</u>
- Adatlap: <u>sparkfun.com/datasheets/Sensors/Temperature/DHT22.pdf</u>

![](_page_29_Figure_9.jpeg)

![](_page_29_Picture_10.jpeg)

![](_page_29_Picture_11.jpeg)

Hobbielektronika csoport 2020/2021

30

#### ESP8266\_HiveMQ\_DHT22.ino

- Az előző programot bővítjük tovább
- A publikáláshoz két témakör használunk:
  - cspista/home/temp
  - cspista/home/humidity
- Változás, hogy az adatoknak csak a mérőszámát írjuk ki, hogy numerikus adatként lehessen kezelni
- Kapcsolódáskor vagy újrakapcsolódáskor a cspista/home témakörbe küldünk egy "DHT22 connected" üzenetet
- A feliratkozásra (és a GPIO2-re kötött LED vezérlésére) használt témakör neve változatlanul:
  - cspista/home/led

```
#include <ESP8266WiFi.h>
#include <PubSubClient.h>
#include "DHT.h"
#include "secrets.h"
const char* mgtt_server = "broker.hivemg.com";
#define DHTPIN
                                    // GPI014 (D5) pin for DHT sensor
                        14
DHT dht(DHTPIN, DHT22);
WiFiClient espClient;
                                          void setup_wifi() {
PubSubClient client(espClient);
                                            WiFi.mode(WIFI STA);
unsigned long lastMsg = 0;
                                            WiFi.begin(WIFI_SSID, WIFI_PASS);
char msg[50];
                                            while (WiFi.status() != WL_CONNECTED) {
int value = 0;
                                              delay(500);
int nClient = 0;
                                            }
                                          }
void setup() {
 pinMode(BUILTIN_LED, OUTPUT); // Initialize the BUILTIN_LED pin as an output
 dht.begin();
  setup wifi();
 client.setServer(mqtt_server, 1883);
 client.setCallback(callback);
}
void callback(char* topic, byte* payload, unsigned int length) {
  if ((char)payload[0] == '1') {
    digitalWrite(BUILTIN_LED, LOW); // Turn the LED on
  } else digitalWrite(BUILTIN_LED, HIGH); // Turn the LED off
}
```

```
void reconnect() {
 while (!client.connected()) {
                                                    // Loop until we're reconnected
    char clientId[] = "hobbi@cspista.hu";
    if (client.connect(clientId, HIVEMQ_USER, HIVEMQ_PASS )) { // Attempt to connect
      client.publish("cspista/home", "DHT22 connected"); // Once connected, publish...
      client.subscribe("cspista/home/led"); // ... and resubscribe
                                                    // Wait 5 seconds before retrying
    } else delay(5000);
  }
}
void loop() {
 if (!client.connected()) reconnect();
 client.loop();
 unsigned long now = millis();
  if (now - lastMsg > 5000) {
    lastMsg = now;
   float t = dht.readTemperature();
    if (!isnan(t)) {
      sprintf(msg, "%5.1f", t);
      client.publish("cspista/home/temp", msg);
    }
   float h = dht.readHumidity();
    if (!isnan(h)) {
      sprintf(msg, "%3.0f", h);
      client.publish("cspista/home/humidity", msg);
    }
  }
}
```

### ESP8266\_HiveMQ.ino: futási eredmények

![](_page_33_Figure_1.jpeg)

Hobbielektronika csoport 2019/2020

34

### **MQTT Explorer (Windows alkalmazás)**

| MQTT Explorer                                         |                                |                          | - 0                |     |
|-------------------------------------------------------|--------------------------------|--------------------------|--------------------|-----|
|                                                       | Q Search                       | 0                        | DISCONNECT         | \$  |
|                                                       |                                | Торіс                    |                    | ~   |
| + Connections                                         | MQTT Connection mqtt:/         | /broker.hivemq.com:1883/ |                    |     |
| HiveMQ<br>mqtt://broker.hivemq.com:1883/              | Name                           |                          |                    | ^   |
| test.mosquitto.org<br>mqtt://test.mosquitto.org:1883/ |                                | validate certificate     | Encryption (tis)   |     |
|                                                       | Protocol Host <u>mqtt://  </u> |                          | Port<br>1883       | 1   |
|                                                       | Username<br>icserny            | Password                 | 6                  |     |
|                                                       |                                |                          | BL                 | ISH |
|                                                       |                                |                          |                    |     |
|                                                       |                                |                          |                    |     |
|                                                       |                                |                          |                    |     |
| bielektronika csoport 2                               | <b>2019/2020</b> 35            | Debreceni                | Megtestesülés Pléb | án  |

# MQTT Explorer Application Edit View

![](_page_35_Figure_1.jpeg)

#### Hobbielektronika csoport 2019/2020

### NodeMCU GPIO kivezetések

- A ki- és bemenetek jelszintje 3,3 V (ADC0 esetén 1 V lenne, de a NodeMCU kártyán van egy 200 k + 100 k előosztó)
- FLASH a jobboldali nyomógombhoz csatlakozik
- Az Arduino számozás a **GPIO***n* jelölésből leválasztott *n* szám

![](_page_36_Figure_4.jpeg)

37

Debreceni Megtestesülés Plébánia

Hobbielektronika csoport 2020/2021